# Konfiguration von Multicast-Router-Ports auf Stackable Switches der Serie Sx500

### Ziel

Multicast-Router-Ports (MRouter) sind Ports, die mit einem Multicast-Router verbunden sind. Die MRouter-Portnummern sind im Switch enthalten, wenn er Multicast-Streams und IGMP/MLD-Registrierungsmeldungen (Internet Group Management Protocol/Multicast Listener Discovery) weiterleitet. Dies ist für den Multicast-Router unerlässlich, um Multicast-Streams weiterzuleiten und Registrierungsnachrichten an andere Subnetze weiterzuleiten.

Vor der Konfiguration der Multicast-Router-Ports müssen VLANs erstellt werden. Informationen zum Erstellen eines neuen VLAN finden Sie im Artikel <u>VLAN Creation on</u> <u>Sx500 Series Stackable Switches</u>.

In diesem Artikel wird die Konfiguration der Multicast-Router-Ports auf dem Switch erläutert.

### Anwendbare Geräte

·Stackable Switches der Serie Sx500

#### Softwareversion

·1.3.0.62

## Konfiguration von Multicast-Router-Ports

Schritt 1: Melden Sie sich beim Webkonfigurationsprogramm an, und wählen Sie **Multicast > Multicast Router Port aus**. Die Seite *Multicast Router Port* wird geöffnet:

#### Multicast Router Port

| Filter: V | LAN ID     | equals     | to 1       | •          | AND //     | <sup>D</sup> Versi | on equ     | als to [   | Versio     | n 4 💌      | AN         | D Inten    | face Ty    | pe equ     | als to     | Port of Unit 1/2  Go |            |            |            |  |  |
|-----------|------------|------------|------------|------------|------------|--------------------|------------|------------|------------|------------|------------|------------|------------|------------|------------|----------------------|------------|------------|------------|--|--|
| Port      | FE1        | FE2        | FE3        | FE4        | FE5        | FE6                | FE7        | FE8        | FE9        | FE10       | FE11       | FE12       | FE13       | FE14       | FE15       | FE16                 | FE17       | FE18       | FE19       |  |  |
| Static    | $\bigcirc$ | $\bigcirc$ | $\bigcirc$ | $\bigcirc$ | $\bigcirc$ | O                  | $\bigcirc$ | $\odot$    | $\bigcirc$ | $\bigcirc$ | $\bigcirc$ | $\odot$    | $\bigcirc$ | $\odot$    | $\bigcirc$ | $\bigcirc$           | $\bigcirc$ | $\bigcirc$ | $\bigcirc$ |  |  |
| Dynamic   |            |            |            |            |            |                    |            |            |            |            |            |            |            |            |            |                      |            |            |            |  |  |
| Forbidden | 0          | $\bigcirc$ | $\bigcirc$ | $\bigcirc$ | $\odot$    | $\odot$            | $\odot$    | $\odot$    | $\bigcirc$ | O          | $\odot$    | $\bigcirc$ | $\bigcirc$ | $\bigcirc$ | $\odot$    | $\bigcirc$           | $\bigcirc$ | 0          | $\odot$    |  |  |
| None      | ۲          | ۲          | ۲          | ۲          | ۲          | ۲                  | ۲          | ۲          | ۲          | ۲          | ۲          | ۲          | ۲          | ۲          | ۲          | ۲                    | ۲          | ۲          | ۲          |  |  |
| Port      | FE25       | FE26       | FE27       | FE28       | FE29       | FE30               | FE31       | FE32       | FE33       | FE34       | FE35       | FE36       | FE37       | FE38       | FE39       | FE40                 | FE41       | FE42       | FE43       |  |  |
| Static    | $\bigcirc$ | $\odot$    | $\bigcirc$ | $\bigcirc$ | $\bigcirc$ | $\bigcirc$         | $\bigcirc$ | $\odot$    | $\bigcirc$ | $\bigcirc$ | $\bigcirc$ | $\bigcirc$ | $\bigcirc$ | $\odot$    | $\bigcirc$ | $\bigcirc$           | $\bigcirc$ | $\odot$    | $\bigcirc$ |  |  |
| Dynamic   |            |            |            |            |            |                    |            |            |            |            |            |            |            |            |            |                      |            |            |            |  |  |
| Forbidden | 0          | 0          | $\odot$    | $\bigcirc$ | $\odot$    | $\bigcirc$         | $\bigcirc$ | $\bigcirc$ | $\bigcirc$ | 0          | $\bigcirc$ | $\bigcirc$ | $\bigcirc$ | $\bigcirc$ | $\odot$    | $\bigcirc$           | 0          | $\bigcirc$ | $\odot$    |  |  |
| None      | ۲          | ۲          | ۲          | ۲          | ۲          | ۲                  | ۲          | ۲          | ۲          | ۲          | ۲          | ۲          | ۲          | ۲          | ۲          | ۲                    | ۲          | ۲          | ۲          |  |  |
| Port      | GE3        | GE4        |            |            |            |                    |            |            |            |            |            |            |            |            |            |                      |            |            |            |  |  |
| Static    | $\bigcirc$ | $\odot$    |            |            |            |                    |            |            |            |            |            |            |            |            |            |                      |            |            |            |  |  |
| Dynamic   |            |            |            |            |            |                    |            |            |            |            |            |            |            |            |            |                      |            |            |            |  |  |
| Forbidden | 0          | $\bigcirc$ |            |            |            |                    |            |            |            |            |            |            |            |            |            |                      |            |            |            |  |  |
| None      | ۲          | ۲          |            |            |            |                    |            |            |            |            |            |            |            |            |            |                      |            |            |            |  |  |
| Apply     |            | Cancel     |            |            |            |                    |            |            |            |            |            |            |            |            |            |                      |            |            |            |  |  |

Schritt 2: Wählen Sie im ersten Dropdown-Menü rechts neben Filter (Filter) die VLAN-ID für die beschriebenen Router-Ports aus.

Schritt 3: Wählen Sie im zweiten Dropdown-Menü rechts neben Filter die IP-Version aus, um Multicast Router zu unterstützen.

Schritt 4: Wählen Sie im dritten Dropdown-Menü rechts neben Filter den Schnittstellentyp aus, um Ports oder LAGs anzuzeigen.

| Filter:  | Filter: VLAN ID equals to 1 |            |         |            |         |         | on equ  | als to     | Versio | n 4 🔻   | AN         | D Inten | face Ty | pe equ     | als to  | Port of | Go      |            |         |
|----------|-----------------------------|------------|---------|------------|---------|---------|---------|------------|--------|---------|------------|---------|---------|------------|---------|---------|---------|------------|---------|
| Port     | GE1                         | GE2        | GE3     | GE4        | GE5     | GE6     | GE7     | GE8        | GE9    | GE10    | GE11       | GE12    | GE13    | GE14       | GE15    | GE16    | GE17    | GE18       | GE19    |
| Static   | $\bigcirc$                  | 0          | $\odot$ | $\bigcirc$ | $\odot$ | $\odot$ | 0       | $\bigcirc$ | 0      | 0       | $\bigcirc$ | $\odot$ | 0       | $\bigcirc$ | O       | $\odot$ | 0       | $\odot$    | O       |
| Dynamic  |                             |            |         |            |         |         |         |            |        |         |            |         |         |            |         |         |         |            |         |
| Forbidde | n 🔘                         | $\bigcirc$ | $\odot$ | $\bigcirc$ | $\odot$ | $\odot$ | $\odot$ | $\odot$    | 0      | $\odot$ | $\odot$    | $\odot$ | $\odot$ | $\odot$    | $\odot$ | $\odot$ | $\odot$ | $\bigcirc$ | $\odot$ |
| None     | ۲                           | ۲          | ۲       | ۲          | ۲       | ۲       | ۲       | ۲          | ۲      | ۲       | ۲          | ۲       | ۲       | ۲          | ۲       | ۲       | ۲       | ۲          | ۲       |
| Port     | GE27                        | GE28       |         |            |         |         |         |            |        |         |            |         |         |            |         |         |         |            |         |
| Static   | 0                           | 0          |         |            |         |         |         |            |        |         |            |         |         |            |         |         |         |            |         |
| Dynamic  |                             |            |         |            |         |         |         |            |        |         |            |         |         |            |         |         |         |            |         |
| Forbidde | n 🕥                         | 0          |         |            |         |         |         |            |        |         |            |         |         |            |         |         |         |            |         |
| None     | ۲                           | ۲          |         |            |         |         |         |            |        |         |            |         |         |            |         |         |         |            |         |

·Port - Zeigt die einzelnen Ports des Switches an.

| Multicast Router Port                                                                                                 |            |            |            |            |     |            |            |            |            |            |            |            |            |            |            |            |            |            |            |            |            |            |      |            |
|----------------------------------------------------------------------------------------------------|------------|------------|------------|------------|-----|------------|------------|------------|------------|------------|------------|------------|------------|------------|------------|------------|------------|------------|------------|------------|------------|------------|------|------------|
| Filter: VLAN ID equals to 1 • AND IP Version equals to Version 4 • AND Interface Type equals to Port of Unit 1/2 • Go |            |            |            |            |     |            |            |            |            |            |            |            |            |            |            |            |            |            |            |            |            |            |      |            |
| Port                                                                                                    | FE1        | FE2        | FE3        | FE4        | FE5 | FE6        | FE7        | FE8        | FE9        | FE10       | FE11       | FE12       | FE13       | FE14       | FE15       | FE16       | FE17       | FE18       | FE19       | FE20       | FE21       | FE22       | FE23 | FE24       |
| Static                                                                                                    | ۲          | ۲          | ۲          | ۲          | O   | $\bigcirc$ | $\bigcirc$ | $\bigcirc$ | $\bigcirc$ | ۲          | ۲          | ۲          | ۲          | ۲          | $\bigcirc$ | $\bigcirc$ | $\bigcirc$ | $\bigcirc$ | $\bigcirc$ | ۲          | ۲          | ۲          | ۲    | ۲          |
| Dynamio                                                                                                    | c 🔿        |            |            |            |     |            |            |            |            |            |            |            |            |            |            |            |            |            |            |            |            |            |      |            |
| Forbidde                                                                                                    | en 🔘       | $\bigcirc$ | $\bigcirc$ | $\bigcirc$ | ۲   | ۲          | ۲          | ۲          | ۲          | $\bigcirc$ | $\bigcirc$ | $\bigcirc$ | $\bigcirc$ | $\bigcirc$ | ۲          | ۲          | ۲          | ۲          | ۲          | $\bigcirc$ | $\bigcirc$ | $\bigcirc$ | 0    | $\bigcirc$ |
| None                                                                                                    | $\bigcirc$ | 0          | 0          | 0          | 0   | 0          | 0          | 0          | 0          | 0          | O          | 0          | $\bigcirc$ | $\bigcirc$ | $\bigcirc$ | 0          | 0          | 0          | 0          | 0          | 0          | 0          | 0    | 0          |

·LAG: gibt die Link Aggregation Group (LAG) des Switches an. Eine LAG besteht aus mehreren Ports. Wenn Multicast als LAG konfiguriert ist, werden alle Ports in der LAG konfiguriert.

Schritt 5: Klicken Sie auf **Go**, um die Schnittstellen anzuzeigen, die den Abfragekriterien entsprechen.

Schritt 6: Klicken Sie für jeden Port bzw. jede LAG auf den Zuordnungstyp der einzelnen Ports bzw. LAG von den folgenden Optionen:

·Statisch - Der Multicast-Router-Port ist statisch konfiguriert.

·Dynamisch - Der Multicast-Router-Port wird dynamisch durch eine MLD-/IGMP-Abfrage konfiguriert. Um das dynamische Lernen der Multicast-Router-Ports zu aktivieren, gehen Sie zu **Multicast > IGMP Snooping** und **Multicast > MLD Snooping**.

·Unzulässig: Der Port sollte nicht als Multicast-Router-Port konfiguriert werden, selbst wenn IGMP- oder MLD-Abfragen an diesem Port empfangen werden. Wenn **MRouter-Ports** an diesem Port automatisch **erkannt** werden, ist die Konfiguration nicht erfolgreich.

None (Keine) - Port ist derzeit kein Multicast-Router-Port.

Schritt 7: Klicken Sie auf Apply, um die Switch-Einstellungen zu aktualisieren.